### OpenChrom 软件使用介绍 4-保留指数计算和对比

朱建设

(哲斯泰(上海)贸易有限公司,上海 201206)

上次说过 OpenChrom 是一款用于色谱,质谱,光谱等数据处理开源软件。可以处理不 同仪器厂家的数据格式,支持通用格式。可以用于不同的电脑操作系统,例如 Windows, macOS, Linux。前面介绍了初步使用的流程和方法,核对质谱结果,谱库文件检索。 https://bbs.instrument.com.cn/topic/8254675

本篇介绍保留指数文件创建和计算,以及保留指数对比。

#### 1 创建保留指数校正文件

在 Processors 菜单下面的 Create Retention Index File。

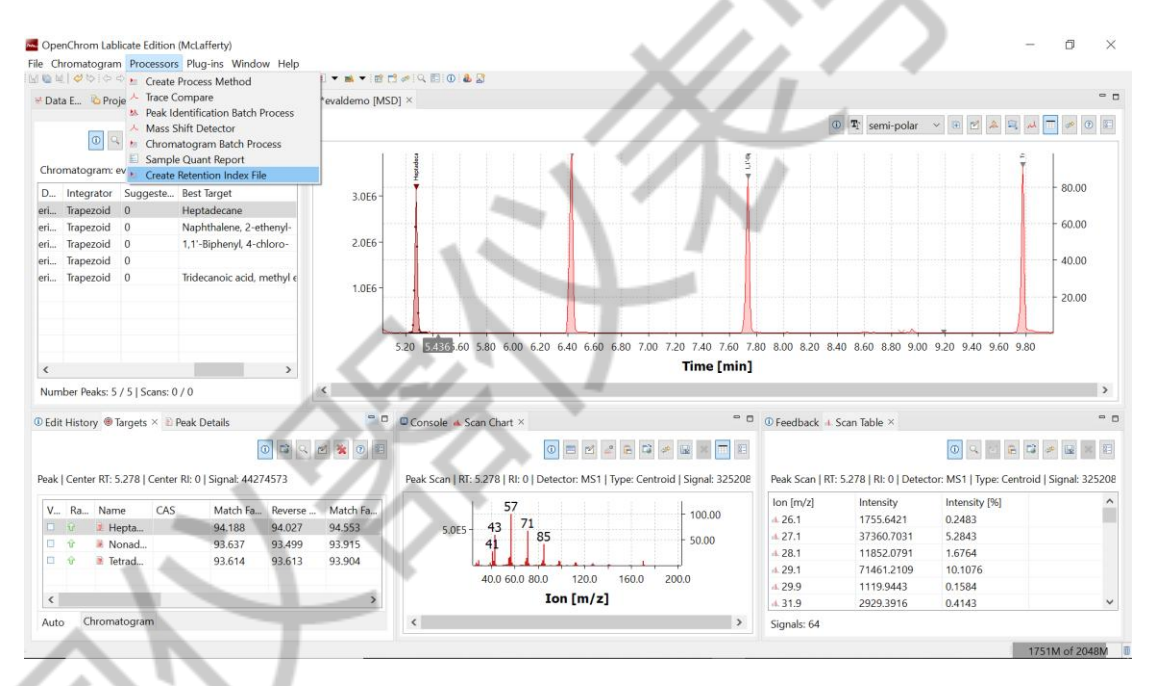

图 1 创建保留指数校正文件

但这种创建保留指数校正文件需要许多步骤,需要 Calibration Settings, Open Chromatogram (MSD) Files, Peak Selection, Peak Assignment,需要校验正构烷烃化合物等,比较麻烦繁琐。本篇介绍一张非常简单的创建保留指数校正文件方法。

保留指数校正文件的格式为 XXX.cal。里面内容如下例子:

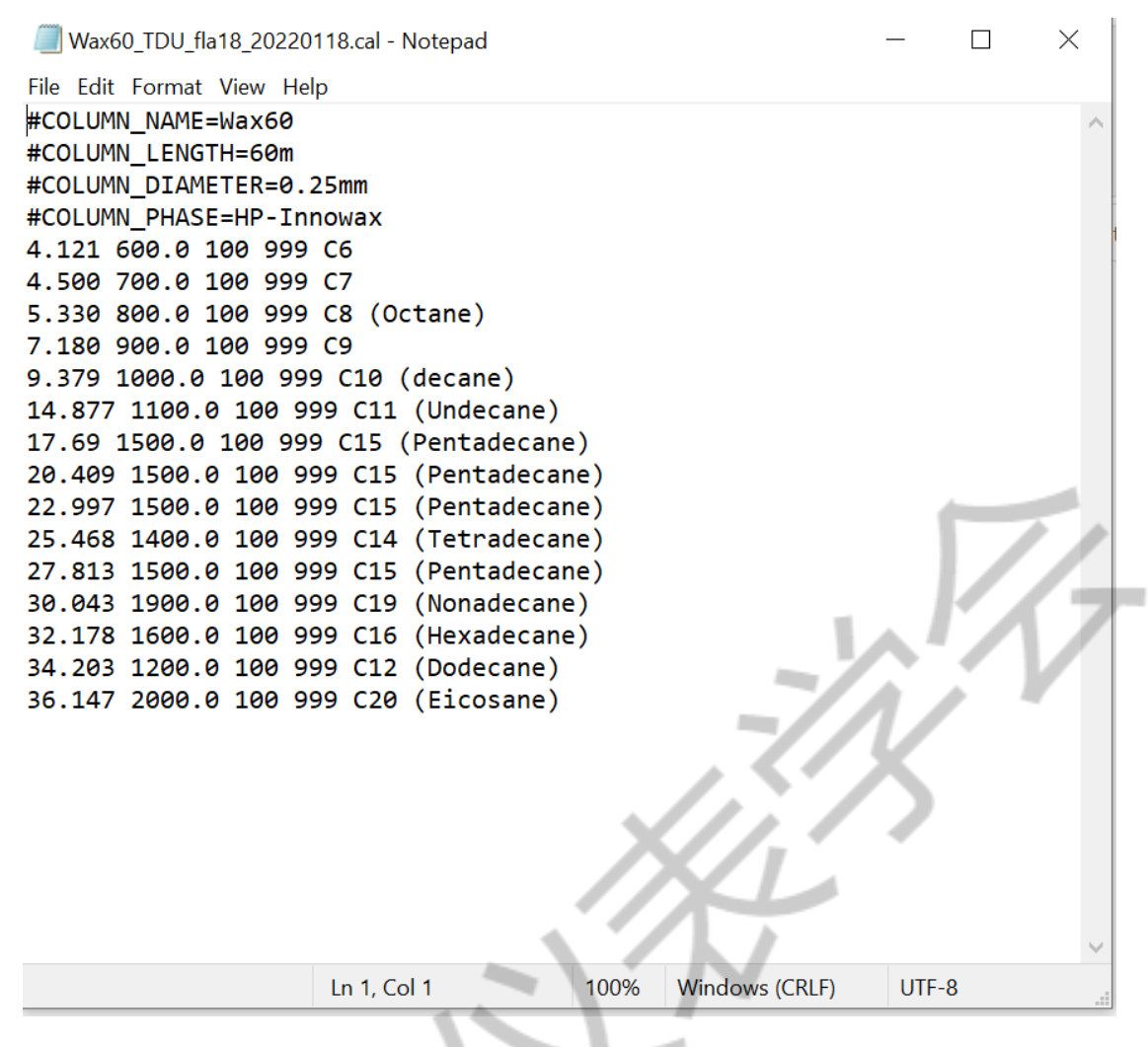

图 2 保留指数校正文件

可以按照图 2 的格式来建立一个写字板模板。可以增加或删去的正构烷碳数数据。另存 为 XXX.CAL 文件。注意存文件时候,文件类型请选择"所有文件类型",不可以选择"文本 类型"。其实这个保留指数校正文件格式和 Amdis 的保留指数校正文件格式一样的,如果您 有 Amdis 的 RI 校正文件,也可以直接使用。当然也可以使用 Amdis 的 RI 校正文件的建立 方法来建立保留指数校正文件。

| Wax60_TDU_fla18_202201                                                 | 18.cal - Notepad                                   |                                                            | $\square$ $	imes$ $\searrow$ $\bowtie$ Shar |
|------------------------------------------------------------------------|----------------------------------------------------|------------------------------------------------------------|---------------------------------------------|
| ile Edit Format View Help                                              |                                                    |                                                            |                                             |
| Save As                                                                |                                                    |                                                            | ×                                           |
| $\leftarrow$ $\rightarrow$ $\checkmark$ $\uparrow$ $\blacksquare$ « Ge | rstel » 1.0.x » RI test                            | ע גע אין אין יע יע אין אין אין אין אין אין אין אין אין אין | n RI test                                   |
| Organize 🔹 New folde                                                   | er                                                 |                                                            | !≡≡ ▼ ?                                     |
| ▲ Quick access                                                         | Name                                               | Dat                                                        | e modified                                  |
| 🔜 Desktop 🛛 🖈 🚽                                                        | Memo.I NIST11.L                                    | 10/                                                        | 28/2020 2:53 PM                             |
| Documents *                                                            | <ul> <li>project</li> <li>ODI_HC.odp</li> </ul>    | 7/1<br>7/3                                                 | 3/2020 11:04 AM<br>0/2020 5:21 PM           |
| OpenChrom                                                              | Image: Coll_Rl.odp         Image: Coll_Rl_test.odp | 7/3<br>7/1                                                 | 0/2020 5:21 PM<br>3/2020 12:54 PM           |
| Payment_Gerste training_SH                                             | RI_test.cal                                        | 7/1<br>7/1                                                 | 3/2020 3:42 PM<br>3/2020 1:07 PM            |
| <mark>│</mark> 福建林大2<br>~                                              | Wax30_JD.cal                                       | 10/                                                        | 14/2020 3:57 PM                             |
| File name: Wax6                                                        | i0_TDU_fla18_20220118.cal                          | -//                                                        |                                             |
| Save as type: All File                                                 | es (*.*)                                           |                                                            | ~                                           |
| <ul> <li>Hide Folders</li> </ul>                                       | Encoding: UTF-8                                    | ∽ Save                                                     | Cancel                                      |
|                                                                        | LII I, COLI 100%                                   | WINDOWS (CRLF)                                             | -o                                          |

图 3 保存保留指数校正文件

## 2 保留指数校正文件设置

要使用保留指数校正功能,需要一些相应的设置。点击工具栏的 Preference 或 Window 菜单下面 Preference,进入个性化设置。

路径:

Chromatography/Spectrometry----Calculators>Retention Index>Calculator, 点击, 打开

Calculator。点击右上角的 Add

| ererences                                                                                                    |                                                                                                    |                                                                                                    |                               |                                                                                                    |                                                                                                    |                                                                                                    |                                                                                                    |                    |                                            |
|----------------------------------------------------------------------------------------------------|----------------------------------------------------------------------------------------------------|----------------------------------------------------------------------------------------------------|-------------------------------|----------------------------------------------------------------------------------------------------|----------------------------------------------------------------------------------------------------|----------------------------------------------------------------------------------------------------|----------------------------------------------------------------------------------------------------|--------------------|--------------------------------------------|
| filter text                                                                                                    | Calculator                                                                                                    | r                                                                                                    |                               |                                                                                                    |                                                                                                    |                                                                                                    |                                                                                                    |                    | ⇔ ▼ ⊖ ▼ §                                  |
| hromatography/Spectrom                                                                                                    |                                                                                                    |                                                                                                    |                               |                                                                                                    |                                                                                                    |                                                                                                    |                                                                                                    |                    |                                            |
| Baseline Detector                                                                                                    |                                                                                                    |                                                                                                    |                               |                                                                                                    |                                                                                                    |                                                                                                    |                                                                                                    |                    |                                            |
| ✓ Retention Index                                                                                                    | Retention In                                                                                                    | ndex Files:                                                                                                    |                               |                                                                                                    |                                                                                                    |                                                                                                    |                                                                                                    |                    |                                            |
| Alkanes                                                                                                    | Name                                                                                                    | Туре                                                                                                    | File Name                     | File Path                                                                                                    |                                                                                                    |                                                                                                    |                                                                                                    |                    | Add                                        |
| Calculator<br>S/N Calculator Setting                                                                                                    |                                                                                                    |                                                                                                    |                               |                                                                                                    |                                                                                                    |                                                                                                    |                                                                                                    |                    | Remove                                     |
| Classifier                                                                                                    |                                                                                                    |                                                                                                    |                               |                                                                                                    |                                                                                                    |                                                                                                    |                                                                                                    |                    | Clear                                      |
| Converter                                                                                                    |                                                                                                    |                                                                                                    |                               |                                                                                                    |                                                                                                    |                                                                                                    |                                                                                                    |                    |                                            |
| Devices                                                                                                    |                                                                                                    |                                                                                                    |                               |                                                                                                    |                                                                                                    |                                                                                                    |                                                                                                    |                    |                                            |
| Filter                                                                                                    |                                                                                                    |                                                                                                    |                               |                                                                                                    |                                                                                                    |                                                                                                    |                                                                                                    |                    |                                            |
| > Identifier (CSD)                                                                                                    |                                                                                                    |                                                                                                    |                               |                                                                                                    |                                                                                                    |                                                                                                    |                                                                                                    |                    |                                            |
| ✓ Identifier (MSD)                                                                                                    |                                                                                                    |                                                                                                    |                               |                                                                                                    |                                                                                                    |                                                                                                    |                                                                                                    |                    |                                            |
| > Base/Mol Peak Clas                                                                                                    |                                                                                                    |                                                                                                    |                               |                                                                                                    |                                                                                                    |                                                                                                    |                                                                                                    |                    |                                            |
| CDK Identifier Supp                                                                                                    |                                                                                                    |                                                                                                    |                               |                                                                                                    |                                                                                                    |                                                                                                    |                                                                                                    |                    |                                            |
| File Identifier                                                                                                    |                                                                                                    |                                                                                                    |                               |                                                                                                    |                                                                                                    |                                                                                                    |                                                                                                    |                    |                                            |
| > NIST (extern) - Insta                                                                                                    |                                                                                                    |                                                                                                    |                               |                                                                                                    |                                                                                                    |                                                                                                    |                                                                                                    |                    |                                            |
| Peak Identifier Tem                                                                                                    |                                                                                                    |                                                                                                    |                               |                                                                                                    |                                                                                                    |                                                                                                    |                                                                                                    |                    |                                            |
| Peak Numerator                                                                                                    |                                                                                                    |                                                                                                    |                               |                                                                                                    |                                                                                                    |                                                                                                    |                                                                                                    |                    |                                            |
| Peak Review Templa                                                                                                    |                                                                                                    |                                                                                                    |                               |                                                                                                    |                                                                                                    |                                                                                                    |                                                                                                    |                    |                                            |
| Peak Neview UI [len                                                                                                    |                                                                                                    |                                                                                                    |                               |                                                                                                    |                                                                                                    |                                                                                                    |                                                                                                    |                    |                                            |
| > Identifier (WSD)                                                                                                    | Calculator C                                                                                                    | Options                                                                                                    |                               |                                                                                                    |                                                                                                    |                                                                                                    |                                                                                                    |                    |                                            |
| Integrator                                                                                                    | Calculator S                                                                                                    | Strategy                                                                                                    |                               |                                                                                                    |                                                                                                    |                                                                                                    |                                                                                                    |                    |                                            |
| MS Comparison                                                                                                    | O First Ch                                                                                                    | nromatogram - Then F                                                                                                    | Files                         |                                                                                                    |                                                                                                    |                                                                                                    |                                                                                                    | 4                  |                                            |
| Peak Detector                                                                                                    | O Chroma                                                                                                    | atogram Only                                                                                                    |                               |                                                                                                    |                                                                                                    |                                                                                                    |                                                                                                    |                    |                                            |
| Quantifier                                                                                                    | Files Or                                                                                                    | nly<br>sult Column (in case o                                                                                                    | of no match)                  |                                                                                                    |                                                                                                    |                                                                                                    |                                                                                                    |                    | / /                                        |
| Report                                                                                                    | Process                                                                                                    | Referenced Chromato                                                                                                    | ograms                        |                                                                                                    |                                                                                                    |                                                                                                    |                                                                                                    |                    |                                            |
| Settings v                                                                                                    |                                                                                                    |                                                                                                    | ograno                        |                                                                                                    |                                                                                                    |                                                                                                    |                                                                                                    | Restore Defau      | lts Apply                                  |
| >                                                                                                    |                                                                                                    |                                                                                                    |                               |                                                                                                    |                                                                                                    |                                                                                                    |                                                                                                    |                    |                                            |
|                                                                                                    |                                                                                                    |                                                                                                    |                               |                                                                                                    |                                                                                                    |                                                                                                    | 10.00                                                                                                    | Apply and Close    | Cancel                                     |
| -                                                                                                    |                                                                                                    |                                                                                                    |                               |                                                                                                    |                                                                                                    |                                                                                                    |                                                                                                    |                    |                                            |
| 到需要添加                                                                                                    | 巾的保                                                                                                    | 留指数相                                                                                                    | 交正文                           | 图4 保留指<br>件, Open,                                                                                                    | <b>数校正设置</b><br>添加即可。                                                                                                    | .7                                                                                                    | $\overline{/}$                                                                                                    |                    |                                            |
| 到需要添加                                                                                                    | 口的保                                                                                                    | :留指数相                                                                                                    | 交正文                           | 图 4 保留指<br>件, Open,                                                                                                    | <mark>·数校正设置</mark><br>添加即可。                                                                                                    | , , ,                                                                                                    | 1                                                                                                    | <                  |                                            |
| 到需要添加                                                                                                    | 口的保                                                                                                    | 留指数机                                                                                                    | 交正文                           | 图4 保留推<br>件,Open,                                                                                                    | <b>数校正设置</b><br>添加即可。                                                                                                    |                                                                                                    | <u>//</u>                                                                                                    |                    | - 0 X                                      |
| 到需要添力<br>ferences<br>lifter text                                                                                                    | 口的保<br>Calculator                                                                                                    | :留指数机                                                                                                    | 交正文                           | 图 4 保留指<br>件, Open,                                                                                                    | <b>数校正设置</b><br>添加即可。                                                                                                    | ~~~~~~~~~~~~~~~~~~~~~~~~~~~~~~~~~~~~~~~                                                                                                    | 1                                                                                                    | 5                  | - 0 ×                                      |
| 到需要添加<br>erences<br>iiter text<br>romatography/Spectrom ~<br>Baseline Detector                                                                                                    | 口的保<br>Calculator                                                                                                    | :留指数标                                                                                                    | 交正文                           | 图 4 保留指<br>件, Open,                                                                                                    | <b>数校正设置</b><br>添加即可。                                                                                                    |                                                                                                    | 1                                                                                                    | 5                  | - 0 ×<br>•••                               |
| 到需要添加<br>erences<br>liter text<br>omatography/Spectrom ^<br>Baseline Detector<br>Calculators                                                                                                    | 口的保<br>Calculator                                                                                                    | ·留指数机                                                                                                    | 交正文                           | 图 4 保留指<br>件, Open,                                                                                                    | <b>数校正设置</b><br>添加即可。                                                                                                    |                                                                                                    |                                                                                                    | 5                  | - 0 ×                                      |
| 到需要添加<br>erences<br>inter text<br>omatography/Spectrom ^<br>Baseline Detector<br>Calculators<br>> Retention Index                                                                                                    | 口的保<br>Calculator                                                                                                    | 留指数机<br>ndex Files:                                                                                                    | 校正文                           | 图 4 保留推<br>件, Open,                                                                                                    | <b>数校正设置</b><br>添加即可。                                                                                                    |                                                                                                    |                                                                                                    | 5                  | - @ X<br>\$*\$*1                           |
| 到需要添加<br>rences<br>ter text<br>matography/Spectrom ~<br>alculators<br>* Retention Index<br>Alkanes                                                                                                    | 口的保<br>Calculator<br>Retention Ir<br>Name                                                                                                    | 留指数机<br>ndex Files:<br>Type                                                                                                    | 交正文·                          | 图 4 保留指件, Open,                                                                                                    | <b>教校正设置</b><br>添加即可。                                                                                                    |                                                                                                    |                                                                                                    |                    | -                                          |
| 到需要添加<br>rences<br>her text<br>alculators<br>alculators<br>Calculators<br>Calculators<br>Calculators                                                                                                    | 口的保<br>Calculator<br>Retention Ir<br>Name                                                                                                    | 留指数机<br>ndex Files:<br>Type                                                                                                    | 交正文·                          | 图 4 保留指件, Open,                                                                                                    | <b>教校正设置</b><br>添加即可。                                                                                                    |                                                                                                    |                                                                                                    |                    | Add<br>Remove                              |
| 到需要添加<br>rences<br>ter text<br>omatography/Spectrom ~<br>asseline Detector<br>alculators<br>~ Retention Index<br>~ Alkanes<br>Calculator<br>S/N Calculator Setting<br>Jussifier                                                                                                    | 口的保<br>Calculator<br>Retention In<br>Name                                                                                                    | 留指数机<br>ndex Files:<br>Type                                                                                                    | 交正文<br>File Name              | 图 4 保留指件, Open,                                                                                                    | <b>数校正设置</b><br>添加即可。                                                                                                    |                                                                                                    |                                                                                                    | ×                  | Add<br>Remove<br>Clear                     |
| 到需要添加<br>rences<br>ter text<br>matography/Spectrom ~<br>aseline Detector<br>alculators<br>SN Calculator Setting<br>Lassifier<br>converter                                                                                                    | 口的保<br>Calculator<br>Retention Ir<br>Name                                                                                                    | ·留指数标<br>r<br>ndex Files:<br>Type                                                                                                    | 交正文<br>File Name              | 图 4 保留推<br>件, Open,<br>File Path<br>Select New Calibration File                                                                                                    | 数校正设置<br>添加即可。                                                                                                    |                                                                                                    | Search RI test Wax                                                                                                    | ×                  | Add<br>Action<br>Action<br>Clear           |
| 到需要添加<br>rences<br>ter text<br>matography/Spectrom ~<br>ackutors<br>~ Retention Index<br>Alkanes<br>Galculator<br>S/N Calculator<br>S/N Calculator<br>S/N S/N S/N S/N S/N S/N S/N S/N S/N S/N                                                                                                    | 口的保<br>Calculator<br>Retention Ir<br>Narme                                                                                                    | 留指数机<br>ndex Files:                                                                                                    | 交正文 <sup>,</sup><br>File Name | 图 4 保留指件, Open,<br>File Path<br>Select New Calibration File                                                                                                    | · 教校正设置<br>添加即可。                                                                                                    | • 8 0                                                                                                    | Search RL test, Wax                                                                                                    | ×                  | - ♂ ×<br>◇ • < •<br>Add<br>Remove<br>Clear |
| 到需要添加<br>matagraphy/Spectroms ~<br>laculators<br>alculators<br>Calculator<br>Salculator<br>Sal                              | 口的保<br>Calculator<br>Retention Ir<br>Name                                                                                                    | 留指数机<br>ndex Files:<br>Type                                                                                                    | 交正文<br>File Name              | 图 4 保留指<br>件, Open,<br>File Path<br>Select New Calibration File<br>- → → ↑ ■ - 1.0.3<br>Organize ● New Folder                                                                                                    | i数校正设置<br>添加即可。                                                                                                    | - 0 P                                                                                                    | Search RI_test_Wax                                                                                                    | ×                  | Add<br>Remove<br>Clear                     |
| 到需要添加<br>and 需要添加<br>mences<br>her text<br>omatography/Spectrom ~<br>asseline Detector<br>alculator<br>S/N Calculator Setting<br>Jassifier<br>Converter<br>Devices<br>"itter<br>dentifier<br>> Identifier (SDS)                                                                                                    | 口的保<br>Calculator<br>Retention Ir<br>Name                                                                                                    | ·留指数机<br>ndex Files:<br>Type                                                                                                    | 交正文<br>File Name              | 图 4 保留指<br>件, Open,<br>File Path<br>Select New Calibration File<br>1.0.<br>Organize - New folder                                                                                                    | 数校正设置<br>添加即可。<br>↔ Rt test.Wax                                                                                                    | - <b>B</b> P                                                                                                    | Search RI_test_Wax                                                                                                    | ×                  | Add<br>Remove<br>Clear                     |
| 到需要添加<br>rences<br>ter text<br>mategraphy/Spectrom ~<br>alculators<br>Retention Index<br>Alkanes<br>Calculator String<br>Calculator String<br>Calculator String<br>Converter<br>SNA Calculator String<br>Converter<br>Devices<br>itter<br>dentifier<br>b (dentifier (CSD)                                                                                                    | 口的保<br>Calculaton<br>Retention Irr<br>Name                                                                                                    | 密指数林<br>r<br>ndex Files:<br>⊺ype                                                                                                    | 交正文<br>File Name              | 图 4 保留推<br>件, Open,<br>File Path<br>Select New Calibration File<br>→ ~ ↑ 🖡 - 1.0.3<br>Organize New Folder                                                                                                    | 数校正设置<br>添加即可。<br>、RI test Wax                                                                                                    | • 0 0                                                                                                    | Search RI, test, Wax       Date modified                                                                                                    | ×                  | Add<br>Add<br>Remove<br>Clear              |
| 到需要添加<br>rences<br>ter text<br>matagraphy/Spectrom、A<br>salecline Detector<br>alculators<br>< Retention Index<br>Alkanes<br>Calculator<br>S/N Calculator Setting<br>Jassifier<br>Converter<br>>verices<br>ilter<br>dentifier (SD)<br>> dantifier (MSD)<br>> Base/MO Fleak Clas                                                                                                    | 口的保<br>Calculator<br>Retention Ir<br>Name                                                                                                    | 留指数机<br>ndex Files:<br>Type                                                                                                    | 交正文<br>File Name              | 图 4 保留推<br>件, Open,<br>File Path<br>Select New Calibration File<br>1.0.<br>Organize New folder                                                                                                    | 被校正设置<br>添加即可。                                                                                                    |                                                                                                    | Search RI_test_Wax                                                                                                    | ×                  | Add<br>Add<br>Remove<br>Clear              |
| 到需要添加<br>managraphy/Spectroms ~<br>laseline Detector<br>laseline Detector<br>laseline Detector<br>laseline Detector<br>Alkanes<br>Galavitator<br>S/N Calculator Setting<br>Jassifier<br>Converter<br>S/N Calculator Setting<br>Jassifier<br>Converter<br>Detecting<br>Here Resolution<br>S/N Calculator Setting<br>Jassifier<br>Converter<br>Detecting<br>Detecting<br>Detectin | 口的保<br>Celculator<br>Retention Ir<br>Name                                                                                                    | 留指数机<br>ndex Files:<br>Type                                                                                                    | 交正文<br>File Name              | 图 4 保留推<br>件, Open,<br>File Path<br>Select New Calibration File<br>1,0.0<br>Organize New folder                                                                                                    | 数校正设置<br>添加即可。<br>添加即可。<br>RetentionIndices_2020073<br>□ RetentionIndices_2020073<br>□ RetentionIndices_2020073                                                                                                    | local<br>cal                                                                                                    | Search RI_test_Wax                                                                                                    | ×                  | Add<br>Remove<br>Clear                     |
| 到需要添加<br>rences<br>ter test<br>Territors<br>ter test<br>Territors<br>Patterntion Index<br>Patterntion Index<br>Calculator Setting<br>Calculator Setting<br>Calculator Setting<br>Calculator Setting<br>Calculator Setting<br>Calculator Setting<br>Calculator Setting<br>Calculator Setting<br>Calculator Setting<br>Calculator Setting<br>Converter<br>S/N Calculator Setting<br>Converter<br>S/N Calculator Setting<br>S/N Calculator Setting<br>S/N Ca                                                                                                    | 口的保<br>Calculator<br>Retention Ir<br>Name                                                                                                    | ·留指数机<br>ndex Files:<br>Type                                                                                                    | 交正文<br>File Name              | 图 4 保留推<br>件, Open,<br>File Path<br>Select New Calibration File<br>Organize New Folder<br>Quick access<br>Destrop *<br>Downloads                                                                                                    | X数校正设置<br>添加即可。<br>添加即可。<br>RetentionIndices_2020073<br>□ TranningRI_test20230620<br>□ Was60 TDU Jial8.210518                                                                                                    |                                                                                                    | Search RI_test_Wax  Search RI_test_Wax  Date modified 7/30/2020 5:15 PM 6/20/2023 3:27 PM 8/27/2020 4:29 PM 5/18/2021 3:35 PM                                                                                                    |                    | Add<br>Remove<br>Clear                     |
| 到需要添加<br>rences<br>ter text<br>matography/Spectrom・<br>acluators<br>* Retention Index<br>Alkanes<br>Calculator<br>S/N Calculator Setting<br>Cassifier<br>S/N Calculator Setting<br>Converter<br>Sevices<br>iiter<br>dentifier (SD)<br>> Identifier (SD)<br>> Identifier (SD)<br>> Identifier (SD)<br>> Identifier (SD)<br>> Identifier Supp<br>File Identifier Supp<br>File Identifier<br>Manual Peak Identi<br>> NIST (Server) - Insti                                                                                                    | 口的保<br>Calculaton<br>Retention Irr<br>Name                                                                                                    | :留指数林<br>ndex Files:<br>Type                                                                                                    | 交正文 <sup>4</sup><br>File Name | 图 4 保留推<br>件, Open,<br>File Path<br>Select New Calibration File<br>> ~ ~ ~ ~ ~ 1.0.3<br>Organize New Folder<br>Control Calibration File<br>> ~ ~ ~ ~ ~ ~ 1.0.3<br>Organize New Folder<br>Desktop *<br>Desktop *<br>Desktop *<br>Desktop *<br>Desktop *<br>Desktop *<br>Desktop *                                                                                                    | X数校正设置<br>添加即可。<br>添加即可。                                                                                                    |                                                                                                    | Search RI_test_Wax                                                                                                    |                    | Add<br>Remove<br>Clear                     |
| 到需要添加<br>sences<br>ter text<br>matography/Spectrom、A<br>asceline Detector<br>alculators<br>SM Calculator<br>SM Calculator Setting<br>Calculator<br>SM Calculator Setting<br>Calculator<br>SM Calculator Setting<br>Calculator<br>SM Calculator Setting<br>Calculator<br>SM Calculator Setting<br>Calculator<br>SM Calculator Setting<br>Calculator<br>SM Calculator Setting<br>Calculator<br>SM Calculator Setting<br>Calculator<br>SM Calculator<br>SM C                                                                                                    | 口的保<br>Calculato                                                                                                    | ·留指数机                                                                                                    | 交正文<br>File Name              | 图 4 保留推<br>件, Open,<br>File Path<br>Select New Calibration File<br>· · · · · · · · 1.0.3<br>Organize New folder<br>· Destrop<br>Destrop<br>Documents · · · · · · · · · · · · · · · · · · ·                                                                                                    | X数校正设置<br>添加即可。<br>不加即可。<br>R test,Wax<br>R test,Wax<br>R TransingII_test2023062<br>R TransingII_test2023062<br>R TransingII_test2023062<br>Wax60_TDU_fla18_210518                                                                                                    | Acal<br>Acal<br>Acal<br>Acal<br>Acal<br>Acal<br>Acal<br>Acal<br>Acal<br>Acal<br>Acal<br>Acal<br>Acal<br>Acal<br>Acal<br>Acal<br>Acal<br>Acal<br>Acal<br>Acal<br>Acal<br>Acal<br>Acal<br>Acal<br>Acad<br>Acad<br>Acad                                                                                                    | Search RI_test_Wax  Search RI_test_Wax  Comparison  Date modified  7/30/2020 5:15 PM 6/20/2023 3:27 PM  5/18/2021 3:57 PM                                                                                                    |                    | Add<br>Remove<br>Clear                     |
| 到需要添力<br>analogical (CD) (CD) (CD) (CD) (CD) (CD) (CD) (CD)                                                                                                    | 口的保<br>Calculator<br>Retention ir<br>Name                                                                                                    | ·留指数机<br>ndex Files:<br>Type                                                                                                    | 交正文<br>File Name              | 图 4 保留指<br>件, Open,<br>File Path<br>Select New Calibration File<br>10.0<br>Organize · New folder<br>Desktop ·                                                                                                    | 数校正设置<br>添加即可。<br>添加即可。                                                                                                    | 0.cal<br>cal<br>pr: CAL File<br>ze: 874 bytes<br>tate modified: 5/18/20                                                                                                    | Search RI_test_Wax<br>Search RI_test_Wax<br>Date modified<br>7/30/2020 5:15 PM<br>6/20/2023 3:27 PM<br>8/27/2020 4:29 PM<br>5/18/2021 3:57 PM<br>21 3:57 PM                                                                                                    |                    | Add<br>Remove<br>Clear                     |
| Tences Tences                                                                                                    | 口的保<br>Calculator<br>Retention Ir<br>Name                                                                                                    | :留指数材<br>ndex Files:<br>Type                                                                                                    | 交正文<br>File Name              | 图 4 保留推<br>件, Open,<br>File Path<br>Select New Calibration File<br>> + 10.0<br>Organize • New Folder<br>Organize • New Folder<br>OpenChrom<br>Pictures *<br>OpenChrom<br>Pictures *                                                                                                    | X数校正设置<br>添加即可。<br>添加即可。<br>A→R1test.Wax<br>A→R1test.Wax<br>A→R1test.Wax<br>Name<br>Commingful_test20220620<br>Wax60_TDU_fla18.2d10518<br>Wax60_TDU_fla18.2d10518                                                                                                    | 0.cal<br>tcal<br>tcal<br>tenodified: 5/18/20                                                                                                    | Search RI_test_Wax<br>Search RI_test_Wax<br>Date modified<br>730/2020 5:15 PM<br>6/20/2020 3:27 PM<br>8/27/2020 4:29 PM<br>5/18/2021 3:57 PM<br>21 3:57 PM                                                                                                    |                    | Add<br>Remove<br>Clear                     |
| 201 需要添加<br>rences<br>ter text<br>matography/Spectrom ~<br>acculators<br>~ Retention Index<br>Alkanes<br>Galculator<br>S/N Calculator<br>S/N Calculator<br>S/N                                                                                                    | 口的保<br>Calculator<br>Retention Ir<br>Name                                                                                                    | E 留 指 数 木                                                                                                    | 交正文<br>File Name              | 图 4 保留推<br>件, Open,<br>File Path<br>Select New Calibration File<br>→ ↑↑ = 1.0.3<br>Organize New Yolder<br>OpenChrom<br>Pictures<br>OpenChrom<br>Pictures<br>OpenChrom<br>Pictures<br>CopenChrom<br>Pictures<br>CopenChrom                                                                                                    | X数校正设置<br>添加即可。<br>添加即可。                                                                                                    | B0.cal<br>al.cal<br>pe: CAL File<br>ze: 874 bytes<br>ate modified: 5/18/20                                                                                                    | Search RI_test_Wax                                                                                                    |                    | Add<br>Remove<br>Clear                     |
| 到 需 要添力<br>erences  Her text  Ornatography/Spectrom、 ◆  Baseline Detector Calculators Calculators Cal                                                                                                    | 口的保<br>Calculator<br>Name                                                                                                    | ·留指数标<br>ndex Files:<br>Type                                                                                                    | 交正文<br>File Name              | 图 4 保留推<br>件, Open,<br>File Path<br>Select New Calibration File<br>10.0<br>Organize New folder<br>Desktop - 10.0<br>Organize New folder<br>Desktop                                                                                                    | 数校正设置<br>添加即可。<br>添加即可。                                                                                                    | 0.cal<br>b.cal<br>b.cal | Search RI_test_Wax<br>Search RI_test_Wax<br>Date modified<br>7/30/2020 5:15 PM<br>6/20/2023 3:27 PM<br>21 3:57 PM                                                                                                    |                    | Add<br>Remove<br>Clear                     |
| 到需要添加<br>erences<br>itter text<br>matagraphy/Spectrom<br>Calculators<br>Skaleine Detector<br>Calculators<br>Calculators<br>Skalence Detector<br>Calculator Setting<br>Cassifier<br>Converter<br>Skalence Skale<br>Cassifier<br>Converter<br>Skalence Skale<br>Cassifier<br>Converter<br>Skalence Skale<br>Converter<br>Skalence Skalence<br>Skalence Skalence<br>Skale                                                                                                    | Calculator Calculator S                                                                                                    | :留指数标<br>ndex Files:<br>Type                                                                                                    | 交正文<br>File Name              | 图 4 保留指<br>件, Open,<br>File Path<br>Select New Calibration File<br>Select New Calibration File<br>OpenChrom<br>Desktop<br>Desktop | X数校正设置<br>添加即可。<br>添加即可。<br>Pitest.Wax<br>Name<br>RetentionIndices_2020073<br>□ TranningRi_test20230620<br>□ Wax60_TDU_fia18.cdl<br>■ Wax60_TDU_fia18.2dl<br>■ Solution<br>■ Solution | Acal<br>Acal<br>Acal                                                                                                    | Search RI_test_Wax<br>Date modified<br>7/30/2020 5:15 PM<br>6/20/2023 3:27 PM<br>8/27/2020 4:29 PM<br>5/18/2021 3:57 PM<br>21 3:57 PM                                                                                                    |                    | Add<br>Remove<br>Clear                     |
| 到需要添加<br>erences<br>itter text<br>omatography/Spectrom ◆<br>Baseline Detector<br>Calculators<br>✓ Retention Index<br>Alkanes<br>Calculator<br>S/N Calculator Setting<br>Converter<br>Devices<br>S/N Calculator Setting<br>Converter<br>Devices<br>✓ Identifier (SD)<br>> Identifier (SD)<br>> Identifier (SD)<br>> Identifier Supp<br>File Identifier<br>Manual Peak Identifier<br>Manual Peak Identifier<br>Manual Peak Identifier<br>Manual Peak Identifier<br>Peak Newreator<br>Peak Review Temple<br>Peak Review Temple<br>Peak Review Temple<br>Peak Review Temple<br>Peak Review II (Tem<br>Unknown Mentifier<br>Nanuel Mentifier<br>Nanuel Mentifier<br>Solomitifier (WSD)<br>National Peak Review II (Tem<br>Devices)<br>Manual Peak Review II (Tem<br>Devices)<br>National Mentifier<br>National Mentifier<br>National Men                                                                                                    | 口的保<br>Calculator<br>Name                                                                                                    | E 留 指 数 木                                                                                                    | 交正文<br>File Name              | 图 4 保留推<br>件, Open,<br>File Path<br>Select New Calibration File<br>> ( ) ( ) ( ) ( ) ( ) ( ) ( ) ( ) ( ) (                                                                                                    | X数校正设置<br>添加即可。<br>添加即可。<br>A→Rttest.Wax<br>A→Rttest.Wax<br>A→Rttes                                         | 0.cal<br>cal<br>cal<br>cal<br>cal<br>cal<br>cal<br>cal<br>cal<br>cal                                                                                                    | Search RI_test_Wax<br>Date modified<br>730/2020 3:327 PM<br>8/27/2020 4:29 PM<br>\$/18/2021 3:57 PM<br>21 3:57 PM                                                                                                    | ×                  | Add<br>Remove<br>Clear                     |
| 到需要添加<br>erences<br>ifter text<br>ormatography/Spectrom、A<br>Baseline Detector<br>Calculators<br>Calculators<br>Calculators<br>Calculators<br>SAC Calculator Setting<br>Cassifier<br>Convetter<br>Devices<br>SAC Calculator Setting<br>Cassifier<br>Convetter<br>Devices<br>SAC Calculator Setting<br>Convetter<br>Devices<br>SAC Calculator Setting<br>Convetter<br>SAC Calculator Setting<br>Convetter<br>SAC Calculator Setting<br>SAC Calculator Setting<br>Convetter<br>SAC Calculator Setting<br>SAC Calculator Setting<br>SAC Calculator Se                                                                                                    | Calculator I<br>Retention Ir<br>Name                                                                                                    | E留指数机<br>ndex Files:<br>Type                                                                                                    | 交正文<br>File Name              | 图 4 保留推<br>件, Open,<br>File Path<br>Select New Calibration File<br>• 0 • 1 • 1.0.0<br>Organize New folder<br>• Downloads<br>• Downloads<br>• Download                                                                                                    | 被校正设置<br>添加即可。<br>添加即可。<br>RetentionIndices_2020073<br>□ Trainning和ttest2020620<br>Wax60 TDU file18.210518<br>□ Wax60 TDU file18.210518                                                                                                    | 0.cal<br>kcal<br>pc: CAL File<br>zce 874 bytes<br>ate modified: 5/18/20                                                                                                    | Search RI_test_Wax  Search RI_test_Wax  Comparison  Date modified  7/30/2020 5:15 PM 6/20/2023 3:27 PM  5/18/2021 3:57 PM 21 3:57 PM                                                                                                    |                    | Add<br>Remove<br>Clear                     |
| 到需要添加<br>arences<br>ther text<br>omatography/Spectrom、◆<br>Baseline Detector<br>Calculators<br>SAR Calculator String<br>Calculator<br>SAR Calculator Setting<br>Calculator<br>SAR Calculator Setting<br>Calculator<br>SAR Calculator Setting<br>Calculator<br>SAR Calculator Setting<br>Calculator<br>SAR Calculator Setting<br>Calculator<br>SAR Calculator Setting<br>Calculator<br>SAR Calculator Setting<br>Calculator<br>SAR Calculator Setting<br>Calculator<br>SAR Calculator Setting<br>Calculator<br>SAR Calculator<br>SAR CALCULATOR<br>SAR SAR SAR SAR SAR SAR SAR SAR SAR SAR                                                                                                    | Calculator<br>Retention Ir<br>Name                                                                                                    | E留指数林<br>ndex Files:<br>Type                                                                                                    | 交正文<br>File Name              | 图 4 保留推<br>件, Open,<br>File Path<br>Select New Calibration File<br>Select New Calibration File<br>OpenChrom<br>Desktop<br>Downeats<br>Downeats                                                                                  | X X 校正设置<br>添加即可。<br>添加即可。<br>RetentionIndices_2020073<br>RetentionIndices_2020073<br>RetentionIndices_2020073<br>Wax60_TDU_fla18.24001<br>Wax60_TDU_fla18.24001<br>Solution                                                                                                    | 0.cal<br>k.cal<br>pre: CAL File<br>zee 874 bytes<br>ate modified: 5/18/20                                                                                                    | Search RI_test_Wax Search RI_test_Wax Date modified 7/30/2020 5:15 PM 6/20/2023 3:27 PM 8/27/2020 4:29 PM 5/18/2021 3:57 PM 21 3:57 PM 45 Calibration (*.ca)                                                                                                    |                    | Add<br>Remove<br>Clear                     |
| and 需要添加<br>erences<br>ther text<br>matagraphy/Spectrom ~<br>Saledine Detector<br>alculators<br>> Retention Index<br>Alkanes<br>Calculator String<br>Jassifier<br>SM Calculator Setting<br>Jassifier<br>SM Calculator Setting<br>Jassifier<br>Converter<br>> Vacas<br>SM Calculator Setting<br>Jassifier<br>Converter<br>> Vacas<br>Converter<br>> Vacas<br>Converter<br>> Vacas<br>Converter<br>> Vacas<br>Converter<br>> Vacas<br>Converter<br>> Vacas<br>Converter<br>> Vacas<br>Converter<br>> Vacas<br>> Vacas<br>Converter<br>> Vacas<br>> Vacas<br>Converter<br>> Vacas<br>> Vacas<br>> Vac                                                                                                    | Calculator<br>Retention Ir<br>Name                                                                                                    | E留指数林<br>ndex Files:<br>Type<br>Type<br>Dptions<br>strategy<br>wromatogram - Then fa<br>stogram Only<br>aly<br>a | 交正文<br>File Name              | 图 4 保留推<br>件, Open,<br>File Path<br>Select New Calibration File<br>Organize New Folder<br>Organize New Folder<br>Organize New Folder<br>Patters Pictures<br>Pictures Pictures<br>Pictures Pictures Pictures<br>Pictures Pictures Pictures<br>Pictures Pictures Pictures<br>Pictures Pictures Pictures<br>Pictures Pictures Pictures Pictures<br>Pictures Pictures Pictures Pictures Pictures<br>Pictures Pictures Pictu                                                                                                    | X数校正设置<br>添加即可。<br>添加即可。                                                                                                    | IO.cal<br>Acal<br>Acal<br>Acal<br>AMD                                                                                                    | Search RI_test_Wax  Search RI_test_Wax  Date modified 7/30/2020 5:15 PM 8/27/2020 5:25 PM 8/27/2020 5:25 PM 8/27/2020 5:25 PM 8/27/2020 5:25 PM 8/27/2020 5:25 PM 8/27/2020 5:25 PM 8/27/2020 5:25 PM 8/27/2020 5:25 PM 8/27/2020 5:25 PM 9/27/2020 5:25 PM 9/27/2020 5: |                    | Add<br>Remove<br>Clear                     |
| ences<br>ter text<br>Tenters<br>ter text<br>Tenters<br>ter text<br>Tenters<br>aculators<br>Alkanes<br>Caculator<br>S/N Caculator Setting<br>lassifier<br>tevicos<br>sentiler<br>tevicos<br>b Identifier (SD)<br>> Identifier (SD)<br>> Identifier (SD)<br>Tegestor<br>S Comparison<br>eak Detector<br>rocess<br>luantifier<br>eport<br>ettings                                                                                                    | Calculator<br>Retention ir<br>Name<br>Calculator S<br>Calculator S<br>Calculator S<br>Calculator S<br>First Ch<br>○ First Ch<br>○ First Ch<br>○ First Ch                                                                                                    | E留指数林<br>ndex Files:<br>Type                                                                                                    | 交正文<br>File Name              | 图 4 保留推<br>件, Open,<br>File Path<br>Select New Calibration File<br>> + 10.2<br>Organize New Folder<br>OpenChrom<br>Pictures *<br>OpenChrom<br>Pictures *<br>OpenChrom<br>Pictures *<br>Documents<br>Pictures *<br>OpenChrom<br>Pictures *<br>Documents<br>Pictures *<br>Documents *<br>Documents<br>Picture                                                                                                    | i 数校正设置<br>添加即可。<br>添加即可。                                                                                                    | 0.cal<br>cal<br>acal<br>arper CAL File<br>ize 874 bytes<br>ate modified: 5/18/20                                                                                                    | Search RI_test_Wax  Search RI_test_Wax  Date modified  730/0200 5:15 PM 6/20/0200 3:27 PM 8/27/2020 4:29 PM 8/27/2020 4:29 PM 9/18/2021 3:57 PM 21 3:57 PM  IS Calibration (*.ca)  Open Cancel                                                                                                    | Restore Defau      | Add Remove Clear                           |
| 到 需 要 添力<br>sences<br>ter text<br>matagraphy/Spectrom、<br>alculators<br>Calculators<br>Calcu                                                                                                    | Calculator I<br>Retention Ir<br>Name Calculator C Calculator C Calculator C Calculator C Calculator C Calculator C Construction ● Files Or ● Files Or ● Chromen ● Juse Defiles Or ● Chromen ● Juse Defiles Or ● Chromen ● Juse Defiles Or ● Chromen ● Juse Defiles Or | E留指数机<br>Index Files:<br>Type                                                                                                    | 交正文<br>File Name              | 图 4 保留推<br>件, Open,<br>File Path<br>Select New Calibration File<br>OpenCircom<br>Downloads<br>Downloads                                                                                                    | i数校正设置<br>添加即可。<br>添加即可。<br>RetentionIndices_2020073<br>RetentionIndices_2020073<br>RetentionIndices_2020073<br>RetentionIndices_2020073<br>RetentionIndices_2020073<br>RetentionIndices_2020073<br>Wax60 TDU file18.210518                                                                                                    | AMD                                                                                                    | Search RI_test_Wax  Search RI_test_Wax  Date modified  7/30/2020 5:15 PM 6/20/2023 3:27 PM 5/18/2021 3:57 PM 21 3:57 PM  IS Calibration (* cal) Open Cancel                                                                                                    | ×<br>Restore Defau | Add<br>Remove<br>Clear                     |

图 5 添加保留指数校正

点击 Apply and Close。这样就添加了保留指数校正文件。

| Charles I and           |                        |                            |                                                                   | <b>⇔</b> ▼ ⊖ ▼ 1       |
|-------------------------|------------------------|----------------------------|-------------------------------------------------------------------|------------------------|
| Cal                     | iculator               |                            |                                                                   |                        |
| > Baseline Detector     |                        |                            |                                                                   |                        |
| ✓ Calculators           |                        |                            |                                                                   |                        |
| ✓ Retention Index       | ention Index Files:    |                            |                                                                   |                        |
| Alkanes                 | ame Type               | File Name                  | File Path                                                         | Add                    |
| Calculator              | DEFAULT Default        | Wax60_TDU_fla18_210518.cal | C:\Users\zhu\Gerstel\1.0.x\RI_test_Wax\Wax60_TDU_fla18_210518.cal | Remove                 |
| S/N Calculator Setting  |                        |                            |                                                                   |                        |
| > Classifier            |                        |                            |                                                                   | Clear                  |
| > Converter             |                        |                            |                                                                   |                        |
| Devices                 |                        |                            |                                                                   |                        |
| > Filter                |                        |                            |                                                                   |                        |
| ✓ Identifier            |                        |                            |                                                                   |                        |
| > Identifier (CSD)      |                        |                            |                                                                   |                        |
| ✓ Identifier (MSD)      |                        |                            |                                                                   |                        |
| > Base/Mol Peak Clas    |                        |                            |                                                                   |                        |
| CDK Identifier Supp     |                        |                            |                                                                   |                        |
| File Identifier         |                        |                            |                                                                   |                        |
| Manual Peak Identi      |                        |                            |                                                                   |                        |
| > NIST (extern) - Insta |                        |                            |                                                                   |                        |
| Peak Identifier Tem     |                        |                            |                                                                   |                        |
| Peak Numerator          |                        |                            |                                                                   |                        |
| Peak Review Templa      |                        |                            |                                                                   |                        |
| Peak Review UI [Ten     |                        |                            |                                                                   |                        |
| Unknown Identifier      |                        |                            |                                                                   |                        |
| > Identifier (WSD) Cal  | culator Options        |                            |                                                                   |                        |
| > Integrator Cal        | culator Strategy       |                            |                                                                   |                        |
| MS Comparison           | First Chromatogram -   | Then Files                 |                                                                   |                        |
| > Peak Detector         | Chromatogram Only      |                            |                                                                   |                        |
| > Process               | Files Only             |                            |                                                                   |                        |
| > Quantifier            | Use Default Column (ir | case of no match)          |                                                                   |                        |
| > Report                | Process Referenced Ch  | romatograms                |                                                                   |                        |
| > Settings V            |                        |                            |                                                                   | Restore Defaults Apply |
| >                       |                        |                            |                                                                   | Astore benansAppy      |
|                         |                        |                            |                                                                   | Analyzed Class         |
|                         |                        |                            |                                                                   | Apply and close Cancel |

图 6 添加保留指数校正文件

# 3 数据文件计算保留指数

流程如下:

调用 GCMS 数据文件,参见前面第一篇文章。

峰检出,在色谱上面右键点击,Peak Detector>First Derivative。

峰积分,在色谱图上面右键点击,选 Peak integrator>Peak Integrator Trapezoid。

峰鉴定,在色谱图上面右键点击,选 Peak Identifier>NIST(extern)或 Library File (MS)。

参见前面第一或第三篇文章。

保留指数计算:在色谱图上面右键点击,选 Chromatogram Calculator,选择 Retention Index Calculator (Scan and Peaks)

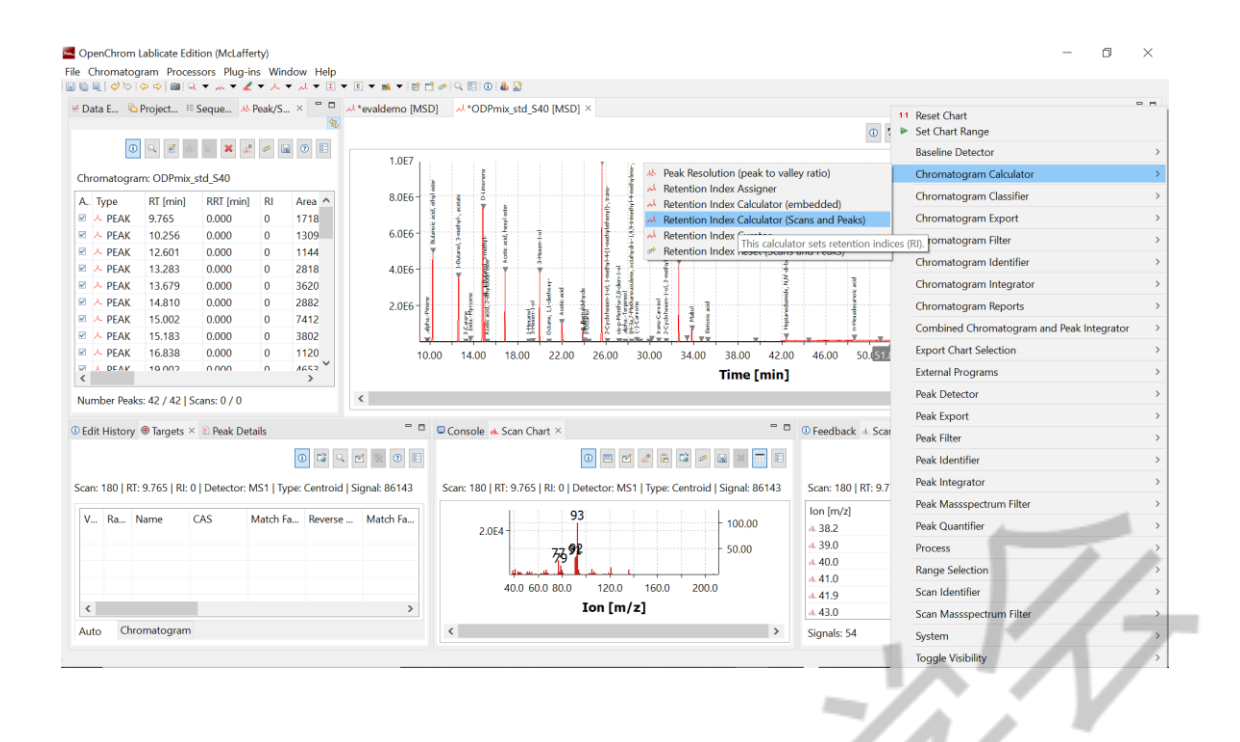

图 7 保留指数校正计算

这样在左上角的Peak/Scan List 里面就有已经计算的 RI 值了,例如保留时间为10.256min

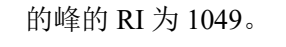

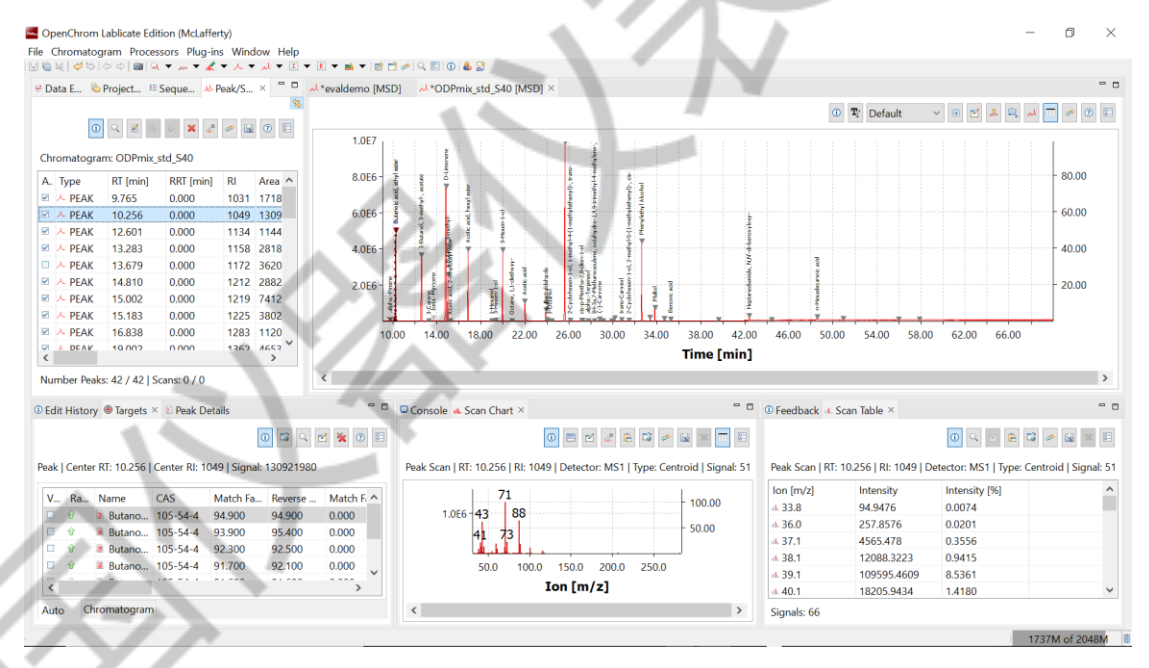

#### 图 8 保留指数校正计算结果

### 4 化合物保留指数校对

在左下角的 targets 里面可以看到前面选中的化合物谱库里面的保留指数为 1036,这个极性 WAX 柱子,可以认为此化合物的保留指数符合要求,正反质谱匹配度为 94.9,可以确

认这个检索结果。

| dit | Histo | ory 🖲 Targets 🗵 🖹 Peak      | Details      |               |         |          |         |             |       |      |       |          |          |               |                    |             | - 4                   |
|-----|-------|-----------------------------|--------------|---------------|---------|----------|---------|-------------|-------|------|-------|----------|----------|---------------|--------------------|-------------|-----------------------|
| ak  | Cent  | ter RT: 10.256   Center RI: | 1049   Signa | ıl: 130921980 | )       |          |         |             |       |      |       |          |          |               |                    | 0 🖬 🔍       | <b>* *</b> 0 <b>=</b> |
| I   | Ra.   | Name                        | CAS          | Match Fa      | Reverse | Match Fa | Reverse | Probability | Formu | SMIL | InChl | Mol Weig | Excact M | Identifier    | Miscellaneous      | C Contribut | Retention Ind         |
|     | Ŷ     | 🔋 Butanoic acid, eth        | 105-54-4     | 94.900        | 94.900  | 0.000    | 0.000   | -1.000      |       |      |       | 0.000    | 0.000    | NIST (extern) | InLib Factor: N/A  | NIST        | 1036                  |
|     | Û     | Butanoic acid, eth          | 105-54-4     | 93.900        | 95.400  | 0.000    | 0.000   | -1.000      |       |      |       | 0.000    | 0.000    | NIST (extern) | InLib Factor: N/A  | NIST        | 1036                  |
|     | Û     | Butanoic acid, eth          | 105-54-4     | 92.300        | 92.500  | 0.000    | 0.000   | -1.000      |       |      |       | 0.000    | 0.000    | NIST (extern) | InLib Factor: N/A  | NIST        | 1036                  |
|     | Ŷ     | Butanoic acid, eth          | 105-54-4     | 91.700        | 92.100  | 0.000    | 0.000   | -1.000      |       |      |       | 0.000    | 0.000    | NIST (extern) | InLib Factor: N/A  | NIST        | 1036                  |
|     | Û     | Butanoic acid, eth          | 105-54-4     | 91.600        | 91.600  | 0.000    | 0.000   | -1.000      |       |      |       | 0.000    | 0.000    | NIST (extern) | InLib Factor: N/A  | NIST        | 1036                  |
|     | Φ     | Propanoic acid, 2           | 97-62-1      | 80.500        | 81.500  | 0.000    | 0.000   | -1.000      |       |      |       | 0.000    | 0.000    | NIST (extern) | InLib Factor: N/A  | NIST        | 961                   |
|     |       | in Propanoic acid, e        | 57-02-1      | 00.500        | 00.000  | 0.000    | 0.000   | -1.000      |       |      |       | 0.000    | 0.000    | HIST (extern) | India factor. Ny A | NIST        |                       |
|     |       |                             |              |               |         |          |         |             |       |      |       |          |          |               |                    |             |                       |
|     |       |                             |              |               |         |          |         |             |       |      |       |          |          |               | 1                  |             |                       |
|     |       |                             |              |               |         |          |         |             |       |      |       |          |          |               |                    |             | 7                     |
|     |       |                             |              |               |         |          |         |             |       |      |       |          |          |               |                    | 1           |                       |

图 9 保留指数校正计算结果和谱库保留指数对比

# 5 关于检索结果里面的化合物保留指数使用柱子极性的选择

对于 NIST Search 检索,在 Options 菜单选择 Library Search Options。

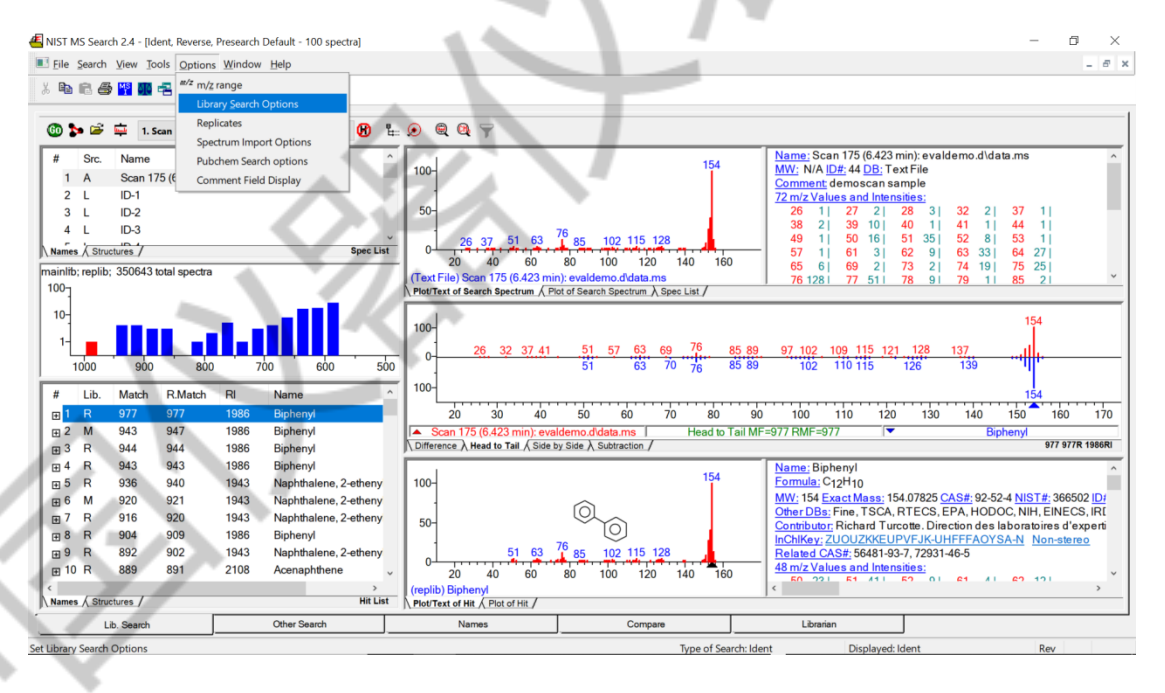

图 10 NIST Search 结果的柱子极性选择

| Library Se    | earch Opt                          | ions                               |                          |            |             |         | $\times$ |
|---------------|------------------------------------|------------------------------------|--------------------------|------------|-------------|---------|----------|
| Search        | MS/MS                              | Libraries                          | Automation               | Limits     | Constraints | RI (GC) |          |
| Spec          | ctrum Sear<br>dentity<br>Normal    | ch Type<br><u>S</u> imilarity<br>~ | / Precurs                | or MW      |             |         |          |
| Spec          | everse Sea<br>atch Ion M           | arch<br>lode (Tande                | ⊡ <u>P</u> enalize<br>m) | rare com   | pounds      |         |          |
| ● De<br>○ InC | fault O                            | Fast C                             | Off OMV                  | <b>V</b> 1 |             | Ì       | 14       |
|               | blank :                            | = match sea                        | rch spectrum             | InChIKey   | ' -7/       | 1/      | r        |
| O<br>V        | ther Optior<br>] <u>A</u> utomatio | ns<br>on                           | Auto <u>R</u> ep         | ort        | 77/         | 3       |          |
|               | Apply Lim                          | nits                               | Use Cons                 | straints   |             |         |          |
| Struc<br>☑ M  | cture Simila<br>atch Numł          | arity Search<br>ber of Rings       | Options                  | Show Hor   | mologues    |         |          |
| 1             | $\Box$                             |                                    | C                        | Ж          | Cancel      |         | Help     |

图 11 NIST Search 结果的柱子极性选择

在 RI (GC)下面打勾,根据实际使用的柱子,选择柱子极性,非极性 (例如 DB-1), 弱极性 (例如 DB-5)或极性 (例如 DB-Wax)。

| Tury De                                                                                       | earch Opt                                                                         | ions                                                                                     |                                                                      |                                      |                                                      |                                 | X  |
|-----------------------------------------------------------------------------------------------|-----------------------------------------------------------------------------------|------------------------------------------------------------------------------------------|----------------------------------------------------------------------|--------------------------------------|------------------------------------------------------|---------------------------------|----|
| Search                                                                                        | MS/MS                                                                             | Libraries                                                                                | Automation                                                           | Limits                               | Constraints                                          | RI (GC)                         |    |
| Use<br>Mat<br>Selec<br>St<br>St                                                               | Retention<br>ch Factor o<br>ct RI Colur<br>andard No<br>emi-Standa<br>andard Po   | Indices (RI<br>correction<br>nn Type for<br>on-Polar (e.g<br>ard Non-Pol<br>lar (e.g. DB | ) comparison<br>Searching or<br>g. DB-1)<br>ar (e.g. DB-5)<br>-WAX)  | for Lib. S<br>Displayin              | earch<br>Ig                                          | Þ                               | 7/ |
| □ Colu                                                                                        | umn type s<br>other non-                                                          | pecified in s<br>-polar colun                                                            | search spectru<br>nn type data if                                    | ım will ov<br>f selected             | erride selectio<br>I non-polar typ                   | n<br>ve data is                 | V  |
| Colu<br>Use<br>abse<br>Use<br>colu                                                            | other non-<br>ent<br>r library spe<br>mn type                                     | pecified in s<br>-polar colun<br>ectra with u                                            | search spectru<br>nn type data if<br>nspecified col                  | ım will ov<br>f selected<br>umn type | erride selectio<br>I non-polar typ<br>assumed to I   | n<br>e data is<br>have selecte  | ed |
| Colu<br>Use<br>abse<br>Use<br>colu                                                            | other non-<br>ent<br>r library spe<br>mn type                                     | pecified in s<br>-polar colun<br>ectra with u                                            | search spectru<br>nn type data if<br>nspecified col<br>10            | um will ov<br>f selected<br>umn type | erride selectio<br>I non-polar typ<br>assumed to t   | n<br>oe data is<br>have selecte | ed |
| ☐ Colu<br>✓ Use<br>✓ Use<br>✓ colu<br>RI tole<br>RI pen                                       | other non-<br>ent<br>r library spe<br>mn type<br>rance<br>alty rate               | pecified in s<br>-polar colun<br>ectra with u                                            | search spectru<br>nn type data if<br>nspecified col<br>10<br>Average | um will ov<br>f selected<br>umn type | erride selectio<br>I non-polar typ<br>assumed to h   | n<br>e data is<br>have selecte  | ed |
| <ul> <li>Colu</li> <li>Use abso</li> <li>Use colu</li> <li>RI tole</li> <li>RI pen</li> </ul> | umn type s<br>other non-<br>ent<br>r library spe<br>mn type<br>rance<br>alty rate | pecified in s<br>-polar colun<br>ectra with u                                            | search spectru<br>nn type data if<br>nspecified col<br>10<br>Average | um will ov<br>f selected<br>umn type | erride selectio<br>I non-polar typ<br>e assumed to I | n<br>he data is                 | ed |

图 11 NIST Search 结果的柱子极性选择

这样才能在检索结果里面看到检索到的化合物的谱库保留指数了,就可以用于结果对比。

6 其它

可以在文件检索下面的 penalty calculation 选择 Retention Index。

|     | Preferences                                              |                              |                                              |                          |                                    |            | - 0 ×                  |
|-----|----------------------------------------------------------|------------------------------|----------------------------------------------|--------------------------|------------------------------------|------------|------------------------|
|     | type filter text  Chromatography/Spectrometry            | File Identif                 | ier                                          |                          |                                    |            |                        |
|     | Baseline Detector                                        | Mass Spectru                 | ım Libraries                                 |                          |                                    |            | ^                      |
|     | > Calculators<br>> Classifier                            | Name                         | Туре                                         | File Name                | File Path                          |            | Add DB (File)          |
|     | > Converter                                              | DEFAULT                      | Default                                      | nist.db                  | C:\NIST20\MSSEARCH\mainlib\nist.db |            | Add DB (Directory)     |
|     | > Filter                                                 |                              |                                              |                          |                                    |            | Remove                 |
|     | <ul> <li>Identifier</li> <li>Identifier (CSD)</li> </ul> |                              |                                              |                          |                                    |            | Remove All             |
|     | ✓ Identifier (MSD) > Base/Mol Peak Classifie             | Limit Match F                | actor                                        | 80.0                     |                                    |            |                        |
|     | CDK Identifier Support                                   | Use search                   | n pre-optimization                           |                          |                                    |            |                        |
|     | Manual Peak Identificat                                  | Threshold pro                | e-optimization (0 -                          | 1) 0.1<br>Euclidean Dict | 3860                               |            |                        |
|     | > NIST (extern) - Installati<br>Peak Identifier Templati | Number of Ta                 | argets                                       | 3                        | unc                                |            |                        |
|     | Peak Numerator<br>Peak Review Template                   | Min Match Fa                 | ictor                                        | 80.0                     |                                    |            |                        |
|     | Peak Review UI [Templa                                   | Min Reverse                  | Match Factor                                 | 80.0                     |                                    |            |                        |
|     | > Identifier (WSD)                                       | Delta Calcula                | tion                                         | None                     |                                    |            | ~                      |
|     | > Integrator<br>MS Comparison                            | Delta Windo                  | N                                            | Retention Time           | e [ms]<br>a [min]                  |            |                        |
|     | > Peak Detector > Process                                | Penalty Calcu                | lation                                       | Retention Inde           | e (min)<br>ex                      |            |                        |
|     | > Quantifier                                             | Penalty Wind                 | ow                                           | 0.0                      |                                    |            |                        |
|     | > Settings                                               | Penalty Level<br>Max Penalty | Factor                                       | 20.0                     |                                    |            |                        |
|     | > General<br>> Install/Update                            | _                            |                                              |                          |                                    |            |                        |
|     | SWTChart                                                 | Use norm                     | alized scan                                  | Sum                      |                                    |            | ~                      |
|     | < >                                                      |                              | incload of coanc                             | Jun                      |                                    |            | ~                      |
|     |                                                          |                              |                                              |                          |                                    | 10         | Apply and Close Cancel |
|     |                                                          |                              |                                              |                          |                                    |            |                        |
|     |                                                          |                              |                                              | _                        |                                    |            |                        |
|     |                                                          |                              |                                              | 图                        | 12 文件检索使用 RI 7                     | <b>秋</b> 验 |                        |
|     |                                                          |                              |                                              |                          |                                    |            |                        |
|     |                                                          |                              |                                              |                          |                                    |            |                        |
|     |                                                          |                              |                                              |                          |                                    |            |                        |
|     | 第四部分完。                                                   |                              |                                              |                          |                                    |            | 2                      |
|     |                                                          |                              |                                              |                          |                                    |            |                        |
|     |                                                          |                              |                                              |                          |                                    | X/I        |                        |
|     |                                                          |                              |                                              |                          |                                    |            |                        |
|     |                                                          |                              |                                              |                          |                                    |            |                        |
|     |                                                          |                              |                                              |                          |                                    |            |                        |
|     |                                                          |                              |                                              |                          |                                    |            |                        |
|     |                                                          |                              |                                              |                          |                                    |            |                        |
|     |                                                          |                              |                                              |                          |                                    |            |                        |
|     |                                                          |                              |                                              |                          |                                    |            |                        |
|     |                                                          |                              |                                              |                          |                                    |            |                        |
|     |                                                          |                              |                                              |                          |                                    |            |                        |
|     |                                                          |                              |                                              | $\sim$                   |                                    |            |                        |
|     |                                                          |                              |                                              | V9                       |                                    |            |                        |
|     |                                                          |                              |                                              |                          |                                    |            |                        |
|     |                                                          |                              | </td <td></td> <td></td> <td></td> <td></td> |                          |                                    |            |                        |
|     |                                                          |                              | - × 2                                        | Π.                       |                                    |            |                        |
|     |                                                          |                              |                                              |                          |                                    |            |                        |
|     |                                                          |                              |                                              |                          |                                    |            |                        |
|     |                                                          |                              |                                              | V                        |                                    |            |                        |
|     |                                                          |                              |                                              |                          |                                    |            |                        |
|     |                                                          |                              |                                              |                          |                                    |            |                        |
|     |                                                          |                              |                                              |                          |                                    |            |                        |
|     |                                                          |                              |                                              |                          |                                    |            |                        |
|     |                                                          |                              |                                              |                          |                                    |            |                        |
|     |                                                          |                              |                                              |                          |                                    |            |                        |
|     | <u>∽∕-</u> ∧                                             |                              |                                              |                          |                                    |            |                        |
|     |                                                          | њ. –                         |                                              |                          |                                    |            |                        |
|     | < Y /                                                    |                              |                                              |                          |                                    |            |                        |
|     |                                                          |                              |                                              |                          |                                    |            |                        |
|     |                                                          |                              |                                              |                          |                                    |            |                        |
| XX  |                                                          |                              |                                              |                          |                                    |            |                        |
|     | Ŧ                                                        |                              |                                              |                          |                                    |            |                        |
|     |                                                          |                              |                                              |                          |                                    |            |                        |
|     |                                                          |                              |                                              |                          |                                    |            |                        |
| V V |                                                          |                              |                                              |                          |                                    |            |                        |
|     |                                                          |                              |                                              |                          |                                    |            |                        |
|     |                                                          |                              |                                              |                          |                                    |            |                        |
|     |                                                          |                              |                                              |                          |                                    |            |                        |